## How to block blacklisted applications in SanerNow?

1. Go to **Security Controls beyond patching module** [Endpoint management module] dashboard.

| sa | nernow Managing         | SiteX.SecPod 🗸   |                                       |                   | •                |                      |       | Q Thu                 | Jul 21 4:35:44 PM      | Action State          | ka Hiremath 🗸 |
|----|-------------------------|------------------|---------------------------------------|-------------------|------------------|----------------------|-------|-----------------------|------------------------|-----------------------|---------------|
| •  | Total Devices           | 0 Sa             | nerNow enabled                        | ⊒.Act<br><b>4</b> | Ive Devices      | ₩₩Windows<br>2       |       | ∆tinux<br>3           |                        | €MacOS<br>1           |               |
|    | Newly Added Devices     |                  |                                       |                   | Q. ECSV 7 Days ~ | Not Scanned Devices  |       |                       |                        | Q E                   | CSV 1Day ❤    |
|    | Host Name               | <u>↓1</u> Grou   | ip J                                  | Date              |                  | Host Name            |       | 11 Group              |                        | Date                  |               |
| -  | No devices found        |                  |                                       |                   |                  | secpods-mac.local    |       | mac os                |                        | 2022-07-05 11:09:39 A | MIST          |
| G  |                         |                  |                                       |                   |                  | sp-oval-ubuntu-21.10 |       | new_group5            |                        | 2022-06-02 03:31:09 P | MIST          |
|    | Devices Based on Groups |                  |                                       |                   | (El CSV          | Devices Based on OS  |       |                       |                        |                       | ₿csv          |
|    |                         | 33.3% 23.3%      | rev_0     centos     centos     win10 | roup5<br>s        |                  | 20 Device<br>15      | Count | Berra                 | Uzer."                 | Card <sup>Q</sup>     |               |
|    | All Devices             |                  |                                       |                   |                  |                      |       | Search for host name, | group, MAC or IP Addre | ss Q Elcsv 1          | Filter 15 🗸   |
|    | Host Name               | Operating System | Processor                             | Installe          | d Memory (RAM)   | System Type          | Group | Primary Mac Address   | Primary IP             | Address               | Status        |

2. Click on Actions and select Application and Device Control.

| san     | ernow Managing Sit                | eX.SecPod 🗸 |                     |                     | •        |                      | C       | Thu Jul 21 4:36:32 PM | 🕥 🍐 Priyanka Hiremath 🗸 |
|---------|-----------------------------------|-------------|---------------------|---------------------|----------|----------------------|---------|-----------------------|-------------------------|
| EM      |                                   |             |                     |                     |          |                      |         | Checks Actions        | Action Status 🖷         |
|         | Application and Device<br>Control | TuneUp      | Software Deployment | <b>D</b><br>Process | Registry | <b>CC</b><br>Service | Network | System                | File                    |
| ₽<br>C+ | Startup Programs                  | Security    |                     |                     |          |                      |         |                       |                         |
|         |                                   |             |                     |                     |          |                      |         |                       |                         |
|         |                                   |             |                     |                     |          |                      |         |                       |                         |
|         | _                                 |             |                     |                     |          |                      |         |                       |                         |

3. From the drop-down box, select the **Application Block**.

| EM     Checks     Actions       C     Create Response     Image: System Family*     Response Name*       M     Operating System Family*     Response Name*       M     Action*     Create Response       Action*     Response Descriptios*     Create Response       Action*     Create Response     Create Response       Action*     Create Response Descriptios*     Create Response       Action*     Create Response Descriptios*     Create Response       Application whick:     Monor free     How offree       Early Explore     Pained action     Binmediate © Daily © Weekly © Monthly © Date       Select from the list     mine offee     Immediate © Daily © Weekly © Monthly © Date                                                                                                    | Action Status 🛛 🖷 |
|----------------------------------------------------------------------------------------------------|-------------------|
| <ul> <li>Create Response</li> <li>Operating System Family*         <ul> <li>Operating System Family*</li></ul></li></ul>                                                                                                    |                   |
| Operating System Family*       Response Name*         Windows       mmc *         Action*       mmc *         Application block       description*         Application block       description*         Center Response Description*       Clear Fields         Better from the list       imm c as                                                                                                    | +                 |
| Action*     Response Description*       Application block     Application tool       Application tool     description*       Co     Application tool       Dable device     Q       Earlob device     Q       Select from the list     max cos                                                                                                    |                   |
| Action* Response Description* Cear Fields Cear Fields |                   |
| Application block     description *     Clear Fields       Application block     Application whick     Bisble device     Bisble device       Entity     Entity     Centors       Select from the list     mac os                                                                                                    |                   |
| Application Mock      Application Mock      Dashb device      Eachb device      Select from the list      Device      Device      Dev     |                   |
| C Application utblock<br>Diable drivice Q * Immediate O Daily O Weekly O Monthly O Date<br>Earthe Grainer<br>Select from the list Daily of the Daily O Weekly O Monthly O Date                                                                                                    |                   |
| Select from the list                                                                                                    |                   |
| P I Het G                                                                                                    |                   |
| □ 7-Zip 22.00                                                                                                    |                   |
| Adobe Acrobat Reader 2020 MUI > 🗆 Win10                                                                                                    |                   |
| Adobe Flash Player 32 PPAPI                                                                                                    |                   |
| □ Adobe PageMaker 7.0                                                                                                    |                   |
| Adobe Reader 9.3                                                                                                    |                   |
| AppUp IntelGraphicsExperience                                                                                                    |                   |
| CanonicalGroupLimited.Ubuntu18.04cnWindows                                                                                                    |                   |
| CanonicalGroupLimited Ubuenu20.04LTS                                                                                                    |                   |
| CanonicalGroupLimited.Ubuntu20.04caWindows                                                                                                    |                   |
| CrowdStrike Windows Sensor                                                                                                    |                   |
| Docker Desktop                                                                                                    |                   |
| Delby Andio X2 Windows API SDK                                                                                                    |                   |
| Google Chrome                                                                                                    |                   |
| Java 8 Update 321                                                                                                    |                   |
| ☐ Microsoft 365 Apps for business - en-us                                                                                                    |                   |

4. Set the operating system family.

| ernow Managing SiteX.SecPod ~                      |     | •                     | • |             | Q Thu Jul 21 4:37:34 PM         | 🌡 Priyanka Hirem |
|----------------------------------------------------|-----|-----------------------|---|-------------|---------------------------------|------------------|
|                                                    |     |                       |   |             | Checks Actions                  | Action Status    |
| Create Response                                    |     |                       |   |             |                                 |                  |
| Operating System Family*                           |     | Response Name*        |   |             |                                 |                  |
| Windows                                            | ~   | name *                |   |             | Create Response                 |                  |
| Windows<br>Linux                                   | _   | Response Description* |   |             |                                 |                  |
| Nik .                                              |     | description *         |   |             | Clear Fields                    |                  |
|                                                    |     |                       |   | How often   |                                 |                  |
| 0.5                                                | 0.  |                       | Q | Immediate O | Daily O Weekly O Monthly O Date |                  |
| Linter comma separated                             |     | centos                |   |             |                                 |                  |
| Select from the list                               | → C | mac os                |   |             |                                 |                  |
| 7-Zip 22.00                                        | > [ | new_group5            |   |             |                                 |                  |
| <ul> <li>Adobe Acrobat Reader 2020 MUI</li> </ul>  | > L | Win10                 |   |             |                                 |                  |
| <ul> <li>Adobe Flash Player 32 PPAPI</li> </ul>    |     |                       |   |             |                                 |                  |
| Adobe PageMaker 7.0                                |     |                       |   |             |                                 |                  |
| Adobe Reader 9.3                                   |     |                       |   |             |                                 |                  |
| AppUp.IntelGraphicsExperience                      |     |                       |   |             |                                 |                  |
| CanonicalGroupLimited.Ubuntu18.04onWindows         |     |                       |   |             |                                 |                  |
| CanonicalGroupLimited.Ubuntu20.04LTS               |     |                       |   |             |                                 |                  |
| CanonicalGroupLimited.Ubuntu20.04onWindows         |     |                       |   |             |                                 |                  |
| CrowdStrike Windows Sensor                         |     |                       |   |             |                                 |                  |
| Docker Desktop                                     |     |                       |   |             |                                 |                  |
| <ul> <li>Dolby Audio X2 Windows API SDK</li> </ul> |     |                       |   |             |                                 |                  |
| Google Chrome                                      |     |                       |   |             |                                 |                  |
| Java 8 Update 321                                  |     |                       |   |             |                                 |                  |
| Microsoft 365 Apps for business - en-us            | -   |                       |   |             |                                 |                  |

5. Fill out the response name and response description to create a response.

| ane | TOW Managing SiteX.SecPod ~                                                           |   | •                                         | 🔍 Thu Jul 21 4 : 38 : 39 PM 🍈 🛔 Priyanka Hiremat                | h 🗸 |
|-----|---------------------------------------------------------------------------------------|---|-------------------------------------------|-----------------------------------------------------------------|-----|
|     |                                                                                       |   |                                           | Checks Actions Action Status 🖸                                  | ŀ   |
| C   | reate Response                                                                        |   |                                           | •                                                               | •   |
|     | Operating System Family*                                                              |   | Response Name*                            |                                                                 |     |
| ۰.  | Windows                                                                               | ~ | Application Block                         | Create Response                                                 |     |
| × . | Action*                                                                               |   | Response Description*                     |                                                                 |     |
|     | Application block                                                                     | ~ | Blacklisted application blocked           | Class Fields                                                    |     |
|     |                                                                                       |   |                                           |                                                                 |     |
|     | Enter comma separated Select from the list 7-Zin 22 00                                | Â | C, Cantos<br>C marcos<br>Marcos<br>Marcos | <ul> <li>Immediate O Daily O Weekly O Monthly O Date</li> </ul> |     |
|     | Adobe Acrobat Reader 2020 MUI                                                         |   | > 🗌 Win10                                 |                                                                 |     |
|     | Adobe Flash Player 32 PPAPI                                                           |   |                                           |                                                                 |     |
|     | Adobe PageMaker 7.0                                                                   |   |                                           |                                                                 |     |
|     | Adobe Reader 9.3                                                                      |   |                                           |                                                                 |     |
|     | AppOp.intercomplicates openetice     Canonical Group Limited. Ubuntal 8.04 on Windows |   |                                           |                                                                 |     |
|     | CanonicalGroupLimited.Ubuntu20.04LTS                                                  |   |                                           |                                                                 |     |
|     | CanonicalGroupLimited.Ubuntu20.04onWindows                                            |   |                                           |                                                                 |     |
|     | CrowdStrike Windows Sensor                                                            |   |                                           |                                                                 |     |
|     | Docker Desktop                                                                        |   |                                           |                                                                 |     |
|     | <ul> <li>Dolby Audio X2 Windows API SDK</li> </ul>                                    |   |                                           |                                                                 |     |
|     | Google Chrome                                                                         |   |                                           |                                                                 |     |
|     | <ul> <li>Java 8 Update 321</li> </ul>                                                 |   |                                           |                                                                 |     |
|     | Microsoft 365 Apps for business - en-us                                               | - |                                           |                                                                 |     |

6. Select all the desired or blacklisted applications from the check box.

| IETNOW Managing SiteX.SecPod ~                     | •                               | 🔍 Thu Jul 21: 4 : 39 : 10 PM 🌀 🛔 Priyanka Hiremath       |
|----------------------------------------------------|---------------------------------|----------------------------------------------------------|
|                                                    |                                 | Checks <b>Actions</b> Action Status #                    |
| Create Response                                    |                                 | •                                                        |
| Operating System Family*                           | Response Name"                  |                                                          |
| Windows                                            | ✓ Application Block             | Create Response                                          |
| Action*                                            | Response Description*           |                                                          |
| Application block                                  | Blacklisted application blocked |                                                          |
|                                                    |                                 | Clear Fields                                             |
| Enter comma separated                              | Q, Q                            | How often<br>Immediate O Daily O Weekly O Monthly O Date |
| Select from the list                               | mac os                          |                                                          |
| 7-Zip 22.00                                        | new_aroup5                      |                                                          |
| Adobe Acrobat Reader 2020 MUI                      | Win10                           |                                                          |
| Adobe Flash Player 32 PPAPI                        |                                 |                                                          |
| Adobe PageMaker 7.0                                |                                 |                                                          |
| Adobe Reader 9.3                                   |                                 |                                                          |
| AppUp.IntelGraphicsExperience                      |                                 |                                                          |
| CanonicalGroupLimited.Ubuntu18.04onWindows         |                                 |                                                          |
| CanonicalGroupLimited.Ubuntu20.04LTS               |                                 |                                                          |
| CanonicalGroupLimited.Ubuntu20.04onWindows         |                                 |                                                          |
| <ul> <li>CrowdStrike Windows Sensor</li> </ul>     |                                 |                                                          |
| <ul> <li>Docker Desktop</li> </ul>                 |                                 |                                                          |
| <ul> <li>Dolby Audio X2 Windows API SDK</li> </ul> |                                 |                                                          |
| Google Chrome                                      |                                 |                                                          |
| □ Java 8 Update 321                                |                                 |                                                          |
| Microsoft 365 Apps for business - en-us            | *                               |                                                          |

7. You can create the response immediately, daily, weekly, monthly, or assign the date to execute the response.

| rnow Managing SiteX.SecPod ~                      |   | •                                      | Q Thu Jul 21 4:39:10 PM                     | 🛔 Priyanka Hiremath 🤊 |
|---------------------------------------------------|---|----------------------------------------|---------------------------------------------|-----------------------|
|                                                   |   |                                        | Checks Actions A                            | ction Status 🛛 🖷      |
| eate Response                                     |   |                                        |                                             | +                     |
| Operating System Family*                          |   | Response Name*                         |                                             |                       |
| Windows                                           | ~ | Application Block                      | Create Response                             |                       |
| Action*                                           |   | Response Description*                  |                                             |                       |
| Application block                                 | ~ | Blacklisted anelication blocked        |                                             |                       |
|                                                   |   | American approximation over a constant | Clear Fields                                |                       |
|                                                   | 0 |                                        | How often                                   |                       |
| Enter comma separated                             | * | Q                                      | Immediate O Daily O Weekly O Monthly O Date |                       |
| Solvet from the Est                               |   |                                        |                                             |                       |
| Select from the list                              |   | mac os                                 |                                             |                       |
| 2 7-Zip 22.00                                     |   | Winto                                  |                                             |                       |
| Adobe Acrobat Reader 2020 MUT                     |   |                                        |                                             |                       |
| Adobe Flash Player 32 PPAPI                       |   |                                        |                                             |                       |
| Adobe PageMaker 7.0                               |   |                                        |                                             |                       |
| Adobe Reader 9.3                                  |   |                                        |                                             |                       |
| AppUp.inteKraphicsExperience                      |   |                                        |                                             |                       |
| Canonical Group Limited, Ubuntul 8,040n Windows   |   |                                        |                                             |                       |
| Canonical OroupLimited. Obumb20.04L15             |   |                                        |                                             |                       |
| Canonical Group Limited, Obuntu 20,04 on Windows  |   |                                        |                                             |                       |
| Crowdstrike windows sensor     Declar Declare     |   |                                        |                                             |                       |
| Docker Desktop     Delha Audia V2 Windows ADI 2DV |   |                                        |                                             |                       |
| Deloy Audio X2 Windows API SDK                    |   |                                        |                                             |                       |
| June 811-date 221                                 |   |                                        |                                             |                       |
| C Nava e Obane 271                                |   |                                        |                                             |                       |

Daily response view

| san | ICTNOW Managing SiteX.SecPod ~                                                                                                    | •                                                            | 🔍 Thu Jul 21: 4 : 40 : 30 PM 🍈 🛔 Priyanka Hiremath 🗸 🍧       |
|-----|----------------------------------------------------------------------------------------------------|--------------------------------------------------------------|--------------------------------------------------------------|
| EM  |                                                                                                    |                                                              | Checks Actions Action Status 🖷                               |
| •   | Create Response                                                                                                    |                                                              | +                                                            |
|     | Operating System Family*<br>Windows ~<br>Action*<br>Action block ~                                                                             | Response Name*<br>Application Block<br>Response Description* | Create Response                                              |
| G   |                                                                                                    |                                                              | Clear Fields Bow often O homefeite @ Daily. O Methly: O Date |
|     | Enter comma separated     Select from the list                                                                                                 | Centos Contra cos                                            | Start and End Time *                                         |
|     | <ul> <li>7-Zip 22.00</li> <li>Adobe Acrobat Reader 2020 MUI</li> <li>Adobe Flash Player 32 PPAPI</li> <li>Adobe Flash DearMolex 7.0</li> </ul> | Win10                                                        | Run response every* 30 minute(i)                             |
|     | Adobe Reader 9.3 ApUp IntelGraphicsExperience Conversional Conversion                                                                          |                                                              |                                                              |
|     | CanonicalGroupLimited Ubuntu20.04LTS CanonicalGroupLimited Ubuntu20.04enWindows CrowdStrake Windows Sensor                                     |                                                              |                                                              |
|     | Docker Desktop Dolby Audio X2 Windows API SDK Google Chrome                                                                                    |                                                              |                                                              |
|     | ☐ Java 8 Update 321<br>☐ Microsoft 365 Apps for business - en-us                                                                               | •                                                            |                                                              |

Weekly response view

| TNOW Managing SiteX.SecPod ~                       |    | •                                   | 🔍 Thu Jul 21 4 : 40 : 40 PM 🌀 🛔 Priyanka Hirem             |
|----------------------------------------------------|----|-------------------------------------|------------------------------------------------------------|
|                                                    |    |                                     | Checks Actions Action Status                               |
| reate Response                                     |    |                                     |                                                            |
| Operating System Family*<br>Windows                | ~  | Response Name*<br>Application Block | Const Burney                                               |
| Action*                                            |    | Response Description*               | Little Adquate                                             |
| Application block                                  | ~  | Blacklisted application blocked     | Clear Fields                                               |
| Enter comma separated                              | ٩. | Q.                                  | How often<br>O Immediate O Daily @ Weekly O Monthly O Date |
| Select from the list                               |    | Centos                              | Run Every 3rd - weeks on Selected Days - days              |
| 7-Zip 22.00                                        |    | ✓ new_group5                        | Select all                                                 |
| Adobe Acrobat Reader 2020 MUI                      | Þ  | Win10                               | Start and End                                              |
| Adobe Flash Player 32 PPAPI                        |    |                                     | 03 0 01 0 2nd                                              |
| Adobe PageMaker 7.0                                |    |                                     | Run response e 🜌 3rd                                       |
| Adobe Reader 9.3                                   |    |                                     | 30 4th minute(s)                                           |
| AppUp.IntelGraphicsExperience                      |    |                                     | Last                                                       |
| CanonicalGroupLimited.Ubuntu18.04onWindows         |    |                                     |                                                            |
| CanonicalGroupLimited.Ubuntu20.04LTS               |    |                                     |                                                            |
| CanonicalGroupLimited.Ubuntu20.04onWindows         |    |                                     |                                                            |
| CrowdStrike Windows Sensor                         |    |                                     |                                                            |
| <ul> <li>Docker Desktop</li> </ul>                 |    |                                     |                                                            |
| <ul> <li>Dolby Audio X2 Windows API SDK</li> </ul> |    |                                     |                                                            |
| Google Chrome                                      |    |                                     |                                                            |
| <ul> <li>Java 8 Update 321</li> </ul>              |    |                                     |                                                            |
| Microsoft 365 Apps for business - en-us            | *  |                                     |                                                            |

## 8. Select days in weekly response

| <b>NOW</b> Managing SiteX.SecPod V                                                                                                    | •                                                        | Q Thu Jul 21 4:40:51 PM 🔘 🛔 Priyanka Hi                                                                                                    |
|----------------------------------------------------------------------------------------------------|----------------------------------------------------------|----------------------------------------------------------------------------------------------------|
|                                                                                                    |                                                          | Checks Actions Action Status                                                                                                    |
| ate Response                                                                                                    |                                                          |                                                                                                    |
| Operating System Family*                                                                                                    | Response Name*                                           |                                                                                                    |
| Windows                                                                                                    | ✓ Application Block                                      | Create Response                                                                                                    |
| Action*                                                                                                    | Response Description*                                    |                                                                                                    |
| Application block                                                                                                    | Blacklisted application blocked                          | Clear Fields                                                                                                    |
| Enter comma separated Select from the list     7.2xp 22.00     Adobe Acrobat Render 2020 MUT     Adobe Flash Player 32 PPAPI     Adobe PageMaker 7.0     Adobe Rander 9.3     AppUp IntelGraphicsExprese     Connoi:adGroupLimited Ubustn20.04UTS     Connoi:adGroupLimited Ubustn20.04UTS     Connoi:adGroupLimited Ubustn20.04UTS     Connoi:adGroupLimited Ubustn20.04UTS     Connoi:adGroupLimited Ubustn20.04ETS     Connoi:adGroupLimited Ubustn20.04ETS     Connoi:adGroupLimited Ubustn20.0 | QQ<br>♥ centes<br>♥ mac of<br>♥ new, group5<br>> ♥ Win10 | How often<br>Immediate Daily & Weekly Monthly Date<br>Run Every 3rd weekly on Sundry, Weskersday days<br>Start and End Time *<br>0 v 01 v AM v + 04<br>Run response every*<br>30 Tursday<br>Friday v |

## 9. Specify start and end time

| TNOW Managing SiteX.SecPod ~                       |   | •                               | 🔍 Thu Jul 21 4:40:58 PM 🌀 🛔 Priyanka Hiremath 🗸     |
|----------------------------------------------------|---|---------------------------------|-----------------------------------------------------|
|                                                    |   |                                 | Checks Actions Action Status #                      |
| reate Response                                     |   |                                 | +                                                   |
| Operating System Family <sup>4</sup>               |   | Response Name*                  |                                                     |
| Windows                                            | ~ | Application Block               | Create Response                                     |
| Action*                                            |   | Remonse Description*            |                                                     |
| Application block                                  | ~ | Blacklisted application blocked |                                                     |
|                                                    |   |                                 | Clear Fields                                        |
|                                                    | Q |                                 | How often                                           |
| <ul> <li>Enter comma separated</li> </ul>          | A | Q                               | O maneotate O Dany @ weekly O promity O Date        |
| Select from the list                               |   | centos     mac os               | ⊛ Run Every 3rd + weeks on Sunday, Wednesday + days |
| 7-Zip 22.00                                        |   | new_group5                      |                                                     |
| Adobe Acrobat Reader 2020 MUI                      |   | Win10                           | Start and End Time "                                |
| Adobe Flash Player 32 PPAPI                        |   |                                 |                                                     |
| Adobe PageMaker 7.0                                |   |                                 | Run response every*                                 |
| Adobe Reader 9.3                                   |   |                                 | 30 minute(s)                                        |
| AppUp.IntelGraphicsExperience                      |   |                                 |                                                     |
| CanonicalGroupLimited.Ubuntu18.04onWindows         |   |                                 |                                                     |
| CanonicalGroupLimited.Ubuntu20.04LTS               |   |                                 |                                                     |
| CanonicalGroupLimited.Ubuntu20.04onWindows         |   |                                 |                                                     |
| CrowdStrike Windows Sensor                         |   |                                 |                                                     |
| <ul> <li>Docker Desktop</li> </ul>                 |   |                                 |                                                     |
| <ul> <li>Dolby Audio X2 Windows API SDK</li> </ul> |   |                                 |                                                     |
| Google Chrome                                      |   |                                 |                                                     |
| <ul> <li>Java 8 Update 321</li> </ul>              |   |                                 |                                                     |
| Microsoft 365 Apps for business - en-us            | * |                                 |                                                     |

Monthly response view

| nernow Managing SiteX.SecPod ~                                                                                                    |    | •                               | Q Thu Jul 21 4:41:06 PM                                                                                                    | 🛔 Priyanka Hiremath 🗸 |
|----------------------------------------------------------------------------------------------------|----|---------------------------------|----------------------------------------------------------------------------------------------------|-----------------------|
|                                                                                                    |    |                                 | Checks Actions                                                                                                    | lction Status 🛛 🖷     |
| Create Response                                                                                                    |    |                                 |                                                                                                    | +                     |
| Operating System Family*                                                                                                    |    | Response Name*                  |                                                                                                    |                       |
| Windows                                                                                                    | ~  | Application Block               | Create Response                                                                                                    |                       |
| Action*                                                                                                    |    | Response Description*           |                                                                                                    |                       |
| Application block                                                                                                    | ~  | Blacklisted application blocked | Clear Fields                                                                                                    |                       |
| Enter comma separated Select from the list     7.2ap 22.00     Adobe Acrobat Reader 2020 MUI     Adobe Acrobat Reader 2020 MUI     Adobe Flash Phayer 32 PPAPI     Adobe Plash Maker 7.0     Adobe Rader 9.3     AppUp IntelGraphicsExperience     CanonicalGroupLimited Ubuntul 8.04ce Windows     Convertiger Ubuntul 20.04ce Windows     Convertiger Ubuntul 20.04ce W | Q, | Q.                              | Hew offse<br>Immediate Daily Weskly Monthly Date<br>On selected months<br>Run Every Sel January<br>Run Every Sel January<br>Run Every Sel January<br>Run Every Sel January<br>Run Every Sel March<br>May<br>May<br>Run exponse every*<br>30 minute(s) | days<br>*             |
| <ul> <li>□ Java 8 Update 321</li> <li>□ Microsoft 365 Apps for business - en-us</li> </ul>                                                                                                    | -  |                                 |                                                                                                    |                       |

10. Select the days and weeks in a month.

| TNOW Managing SiteX.SecPod ~                                   |          |                                                           | 🔍 Thu Jul 21. 4 : 41 : 37 PM 🍈 🛔 Priyanka Hiren              |
|----------------------------------------------------------------|----------|-----------------------------------------------------------|--------------------------------------------------------------|
|                                                                |          | , i i i i i i i i i i i i i i i i i i i                   | Checks Actions Action Status                                 |
| reate Response                                                 |          |                                                           |                                                              |
| Onerating System Family <sup>4</sup>                           |          | Perpanse Name*                                            |                                                              |
| Windows                                                        | ~        | Application Block                                         | Create Response                                              |
| Action*                                                        |          | Prove Provident                                           |                                                              |
| Application block                                              | ~        | Response Description -<br>Blacklisted application blocked |                                                              |
|                                                                |          | Discussion appression operator                            | Clear Fields                                                 |
|                                                                | Q        |                                                           | How often<br>Immediate O Daily O Weekly @ Monthly O Date     |
| <ul> <li>Enter comma separated</li> </ul>                      | <u>^</u> | Q.                                                        |                                                              |
| Select from the list                                           |          | mac os                                                    | On selected months January, March +                          |
| 7-Zip 22.00                                                    |          | new_group5                                                |                                                              |
| Adobe Acrobat Reader 2020 MUI                                  |          | Win10                                                     | ⊛ Run Every 2nd      ✓ weeks on Monday, Thursday      ✓ days |
| Adobe Flash Player 32 PPAPI                                    |          |                                                           | Select all                                                   |
| Adobe PageMaker 7.0                                            |          |                                                           | ○ Run Every Selected Dates - □ Sunday                        |
| Adobe Reader 9.3                                               |          |                                                           | 🖉 Monday                                                     |
| AppUp.IntelGraphicsExperience                                  |          |                                                           | Start and End Time *                                         |
| CanonicalGroupLimited.Ubuntu18.04onWindows                     |          |                                                           | 03 V 01 V AM V · 04 D Wednesday                              |
| CanonicalGroupLimited.Ubuntu20.04LTS                           |          |                                                           | Run response every*  Thursday                                |
| <ul> <li>CanonicalGroupLimited.Ubuntu20.04onWindows</li> </ul> |          |                                                           | 30 Friday 🔻 5) 🔺                                             |
| CrowdStrike Windows Sensor                                     |          |                                                           | ··· · · · · · · · · · · · · · · · · ·                        |
| <ul> <li>Docker Desktop</li> </ul>                             |          |                                                           |                                                              |
| <ul> <li>Dolby Audio X2 Windows API SDK</li> </ul>             |          |                                                           |                                                              |
| Google Chrome                                                  |          |                                                           |                                                              |
| Java 8 Update 321                                              |          |                                                           |                                                              |
| <ul> <li>Microsoft 365 Apps for business - en-us</li> </ul>    | *        |                                                           |                                                              |

## 11. Specify dates

| ANGLINOW Managing SiteX.SecPod ~           |            | •                       | 🔍 Thu Jul 21. 4 : 41 : 47 PM 🔞 🛔 Priyanka Hiremath         |
|--------------------------------------------|------------|-------------------------|------------------------------------------------------------|
|                                            |            |                         | Checks Actions Action Status 🖷                             |
| Create Response                            |            |                         | •                                                          |
| Operating System Family*                   | Response   | Name*                   |                                                            |
| Windows                                    | ✓ Applica  | tion Block              | Create Response                                            |
| Action*                                    | Retnonse   | Description*            |                                                            |
| Application block                          | ✓ Blackliv | ted application blocked | Clear Fields                                               |
|                                            |            |                         | Herroften                                                  |
|                                            | 0,         | 0                       | ○ Immediate ○ Daily ○ Weekly ⑧ Monthly ○ Date              |
| Enter comma separated                      | ✓ centos   |                         |                                                            |
| Select from the list                       | mac os     |                         | On selected months January, March •                        |
| 2 7-Zip 22.00                              | new_gi     | roup5                   |                                                            |
| Adobe Acrobat Reader 2020 MUI              | Win10      |                         | ○ Run Every Selected Weeks - weeks on Selected Days - days |
| Adobe Flash Player 32 PPAPI                |            |                         |                                                            |
| Adobe PageMaker 7.0                        |            |                         | Run Every 2, 3, 4 - Dates                                  |
| Adobe Reader 9.3                           |            |                         | □ Select all ♠                                             |
| AppUp.IntelGraphicsExperience              |            |                         | Start and End                                              |
| CanonicalGroupLimited.Ubuntu18.04onWindows |            |                         | 03 V 01 AM V                                               |
| CanonicalGroupLimited.Ubuntu20.04LTS       |            |                         |                                                            |
| CanonicalGroupLimited.Ubuntu20.04onWindows |            |                         | Run response ( 2 3                                         |
| CrowdStrike Windows Sensor                 |            |                         | 30 <b>X</b> 4 minute(3) <b>v</b>                           |
| Docker Desktop                             |            |                         |                                                            |
| Dolby Audio X2 Windows API SDK             |            |                         | 6 4                                                        |
| Google Chrome                              |            |                         |                                                            |
| Java 8 Update 321                          |            |                         |                                                            |
| ☐ Microsoft 365 Areas for business - en-us | -          |                         |                                                            |

12. Run the response on a specific date

| TNOW Managing SiteX.SecPod ~                                                                                                    |                                                                          | •                   |                                                                                                    | Q Th                                                        | u Jul 21                                                          | 4:42:0                                                            | PM     | 🗿 🛔 Priyanka Hi |
|----------------------------------------------------------------------------------------------------|--------------------------------------------------------------------------|---------------------|----------------------------------------------------------------------------------------------------|-------------------------------------------------------------|-------------------------------------------------------------------|-------------------------------------------------------------------|--------|-----------------|
|                                                                                                    |                                                                          | -                   |                                                                                                    |                                                             | Checks                                                            | ,                                                                 | ctions | Action Status   |
| eate Response                                                                                                    |                                                                          |                     |                                                                                                    |                                                             |                                                                   |                                                                   |        |                 |
| Operating System Family*                                                                                                    | Response Nar                                                             | ne*                 |                                                                                                    |                                                             |                                                                   |                                                                   |        |                 |
| Windows                                                                                                    | ✓ Application                                                            | Block               |                                                                                                    |                                                             | Create Re                                                         | sponse                                                            |        |                 |
| Action*                                                                                                    | Response Des                                                             | cription*           |                                                                                                    |                                                             |                                                                   |                                                                   |        |                 |
| Application block                                                                                                    | ✓ Blacklisted                                                            | application blocked |                                                                                                    |                                                             | Clear F                                                           | ields                                                             |        |                 |
| Enter comma separated  Select from the list  7.72 p 22.00  Adobe Accobat Reader 2020 MUI  Adobe PageMaker 7.0  Adobe PageMaker 7.0  CanonicalGroupLimited Ubuntul8.04onWindows  CanonicalGroupLimited Ubuntul8.04onWindows  CanonicalGroupLimited Ubuntul8.04onWindows  CanonicalGroupLimited Ubuntul8.04onWindows  CanonicalGroupLimited Ubuntul8.04onWindows  CanonicalGroupLimited Ubuntul8.04onWindows | Contos<br>V seco do<br>P seco do<br>V<br>V<br>V<br>V<br>V<br>V<br>V<br>V | Q.                  | Constant Constant Con | dy ○ 7<br>  lob exe<br>Su M<br>26 2<br>3 4<br>40 4<br>47 44 | reekdy (<br>cution d)<br><b>Ju</b><br>7 28<br>6 6<br>6 42<br>8 49 | Moenth<br>te<br>1 2022<br>We Th<br>29 80<br>6 7<br>48 44<br>20 21 | ly (1) | Date            |
| CanonicardioupLinned. Counti20.040n Windows CrowdStrike Windows Senior Docker Desition                                                                                                    |                                                                          |                     |                                                                                                    | 24 2                                                        | 5 26                                                              | 27 28                                                             | 29     | 30              |
| Dolby Audio X2 Windows API SDK     Google Chrome                                                                                                    |                                                                          |                     |                                                                                                    | 31 1                                                        | 2                                                                 | 3 4                                                               | 5      | 6               |
| <ul> <li>Java 8 Update 321</li> <li>Microsoft 365 Apps for business - en-us</li> </ul>                                                                                                    | -                                                                        |                     |                                                                                                    |                                                             |                                                                   | Cance                                                             | Ap     | ~               |

13. Mention start and end time to run the response on a specified date

| sanernow Managing                                                                                                    | SiteX.SecPod ~                                                                                                    | •                                                                                               | 🔍 Thu Jul 21: 4:42:09 PM 🌀 🛔 Priyanka Hiremath 🗸                                                                                                    |
|----------------------------------------------------------------------------------------------------|----------------------------------------------------------------------------------------------------|-------------------------------------------------------------------------------------------------|----------------------------------------------------------------------------------------------------|
| EM<br>Create Response                                                                                                    |                                                                                                    |                                                                                                 | Checks Actions Action Status 🛪                                                                                                    |
| Operating System     Windows     Action*     Application bloc                                                                                                    | Family*                                                                                                    | Response Name*<br>Application Block<br>Response Description*<br>Blacklisted application blocked | Create Response<br>Clear Fields                                                                                                    |
| C      Enter comma separate     Select from the list      7-Zip 22.00      Adobe Acrobat Reader      Adobe Flash Player 32      Adobe Reader 9.3      ApUp InteGraphicsE      CanonicalGroupLimite      CanonicalGroupLimite      CrowdStrike Windows      Doldy Audio X2 Windo      Google Chrome      Java 8 Update 321      Microsoft 365 Apps for | Q<br>2020 MUT<br>pprience<br>EUbunn18 OfonWindows<br>EUbunn20 OfurTS<br>EUbunn20 OfonWindows<br>Senior<br>ws API SDK<br>builiness - cn-us | Q<br>Marcol<br>More poupS<br>Win10                                                              | How often<br>Immediate Daily Weekly Monthly Date<br>Run on selected date 2022-07-21<br>Start and End Time *<br>03 v 01 v AM v - 04 v 04 v AM v<br>Run response every*<br>30 minute(j) |

14. Now click on create response. The application will be blocked.

| sane  | TNOW Managing SiteX.SecPod ~               |   | •                               | 🔍 Thu Jul 21 4:39:10 PM 🍥 🛓 Priyanka Hiremath 🗸 |
|-------|--------------------------------------------|---|---------------------------------|-------------------------------------------------|
| EM    |                                            |   |                                 | Checks Actions Action Status 🖷                  |
| • Cri | eate Response                              |   |                                 | *                                               |
|       | Operating System Family*                   |   | Response Name*                  |                                                 |
|       | Windows                                    | ~ | Application Block               | Create Response                                 |
| A     | hele h                                     |   |                                 |                                                 |
|       | Action                                     |   | Response Description*           |                                                 |
| -     | Application block                          | ~ | Blacklisted application blocked | Clear Fields                                    |
| G.    |                                            |   |                                 | How often                                       |
|       |                                            | 0 | 9.                              | Immediate O Daily O Weekly O Monthly O Date     |
|       | <ul> <li>Enter comma separated</li> </ul>  |   | ✓ centos                        |                                                 |
|       | Select from the list                       |   | mac os     mac os               |                                                 |
|       | 7-Zip 22.00                                |   |                                 |                                                 |
|       | Adobe Acrobat Reader 2020 MUI              |   | Win10                           |                                                 |
|       | Adobe Flash Player 32 PPAPI                |   |                                 |                                                 |
|       | Adobe PageMaker 7.0                        |   |                                 |                                                 |
|       | Adobe Reader 9.3                           |   |                                 |                                                 |
|       | AppUp.IntelGraphicsExperience              |   |                                 |                                                 |
|       | CanonicalGroupLimited.Ubuntu18.04onWindows |   |                                 |                                                 |
|       | CanonicalGroupLimited.Ubuntu20.04LTS       |   |                                 |                                                 |
|       | CanonicalGroupLimited.Ubuntu20.04onWindows |   |                                 |                                                 |
|       | CrowdStrike Windows Sensor                 |   |                                 |                                                 |
|       | <ul> <li>Docker Desktop</li> </ul>         |   |                                 |                                                 |
|       | Dolby Audio X2 Windows API SDK             |   |                                 |                                                 |
|       | Google Chrome                              |   |                                 |                                                 |
|       | Java 8 Update 321                          |   |                                 |                                                 |
|       | Macrosoft 305 Apps for business - en-us    | * |                                 |                                                 |

Now you know how to block the blacklisted applications in SanerNow!